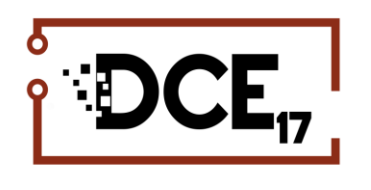

## 2<sup>nd</sup> DOCTORAL CONGRESS in ENGINEERING

8-9 JUNE 2017 · FEUP · PORTO · PORTUGAL

## REVIEWING PROCESS FOR THE 2nd DOCTORAL CONGRESS IN ENGINEERING | DCE17 Instructions for Authors

This document is directed to the authors and contains instructions for the submission process of the Congress.

Submissions to the DCE 2015 are received and managed through the conference management system EasyChair (<u>www.EasyChair.org</u>). As an author you may submit your work in a form of an abstract.

PLEASE NOTE: The following instructions do not substitute instructions from EasyChair. You should carefully read, in each page, all the additional instructions given about using this platform. The present document just aims to provide you a quick and straight forward procedure that would facilitate the process of reviewing the abstracts submitted to your Symposium.

### 1. Login to the EasyChair platform

Access to <u>https://easychair.org/conferences/?conf=dce17</u>. Then go to login at the top right side and click.

| The conference system                                                                                                    | Help / Log in           |
|----------------------------------------------------------------------------------------------------|-------------------------|
| Log in to EasyChair for DCE17<br>EasyChair uses cookies for user authentication. To use EasyChair, you should allow your brows<br>easychair.org. | er to save cookies from |
| User name:<br>Password:<br>Log in<br>If you have no EasyChair account, <u>create an account</u><br>Forgot your password? <u>click here</u>       |                         |
| Problems to log in? <u>click here</u>                                                                                                    |                         |

Figure 1. Page that contains all details about the abstracts submitted to a Symposium ("Review" -> "All papers").

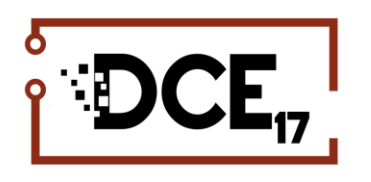

# 2<sup>nd</sup> DOCTORAL CONGRESS in ENGINEERING

8-9 JUNE 2017 · FEUP · PORTO · PORTUGAL

If you do not have an EasyChair account then click on Create an account:

| CEssyChair                                                                                                    | Help / Log.in   | CasyChair<br>International                                                                                                    |   |
|----------------------------------------------------------------------------------------------------|-----------------|----------------------------------------------------------------------------------------------------|---|
| Create an EasyChair Account: Step 1 To set seconds: second and second and an account is preserve to reverse to the following. I use should rever the reverse with the long have and data an "content". I use should reverse the reverse with the long have and data and "content". I use should reverse the reverse with the long have and data and "content". I use should reverse the reverse with the long have and the long have and the long have and the long have and the long have and the long have and the long have and the long have and the long have and the long have a long have a lon | ** <b> </b> 2-1 | Create an EasyChair Account: Step 2<br>Heast that the following from. The regardle fields are mainted by (*)<br>finds that the main examines reasons for failing to create an account is an incorrect ensult address to please type your<br>and address creating.                                                                                                    | * |
| there there are the two. Chargen here as the present entermed programs from during the service. If you cannot<br>call the service for an angle Barrier to the de.                                                                                                    |                 | Lane news (*) .<br>Metryse enail habless (*) .<br>Continue<br><sup>1</sup> matrix insue find some black by you do not have none. If you are not usen how to dude your name bits the find and fast name,<br>name find the source of the source of th |   |

#### 2. Create a new submission

Click on new submission and enter the details of corresponding author and other authors. Important Note: - In Author-1 Do remember to ' Click here to add yourself'

#### Author Information

For each of the authors please fill out the form below. Some items on the form are explained here:

- Email address will only be used for communication with the authors. It will not appear in public Web pages of this conference. The email address can be omitted for authors who are not corresponding. These authors will also have no access to the submission page.
- Web page can be used on the conference Web pages, for example, for making the program. It should be a Web page of the
  author, not the Web page of her or his organization.
- Each author marked as a corresponding author will receive email messages from the system about this submission. There must be at least one corresponding author.

| Author 1 (click here to add yourself) (click here to add an associate) |   |  |  |  |
|------------------------------------------------------------------------|---|--|--|--|
| First name <sup>†</sup> (*):                                           |   |  |  |  |
| Last name (*):                                                         |   |  |  |  |
| Email (*):                                                             |   |  |  |  |
| Country (*):                                                           | T |  |  |  |
| Organization (*):                                                      |   |  |  |  |
| Web page:                                                              |   |  |  |  |
| corresponding author                                                   |   |  |  |  |

Enter the Title and Abstract.

Note that the title and the abstract should be entered as plain text.

#### Enter the Keywords.

Type a list of keywords (also known as key phrases or key terms), one per line to characterize your submission. You should specify at least three keywords.

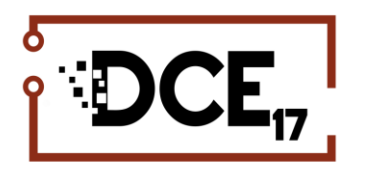

# 2<sup>nd</sup> DOCTORAL CONGRESS in ENGINEERING

8-9 JUNE 2017 · FEUP · PORTO · PORTUGAL

#### Title and Abstract

The title and the abstract should be entered as plain text, they should not contain HTML elements.

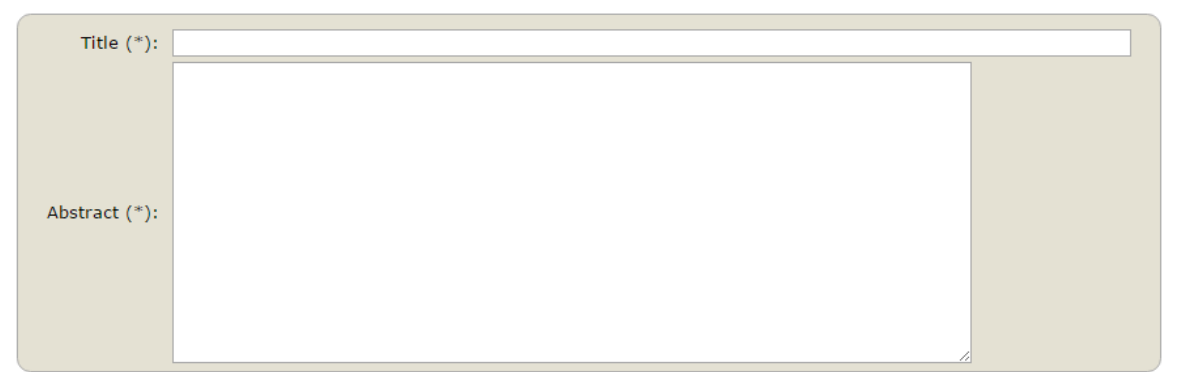

#### Keywords

Type a list of keywords (also known as key phrases or key terms), **one per line** to characterize your submission. You should specify at least three keywords.

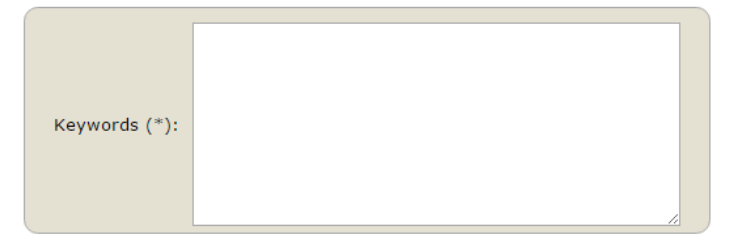

#### Select the topic

| •                                                                                  |                                                                 |
|------------------------------------------------------------------------------------|-----------------------------------------------------------------|
| Civil Engineering                                                                  |                                                                 |
| New Approaches on Risk and Uncertainty Analysis                                    | Efficiency and Sustainability                                   |
| Aplied Physical and Numerical Modelling and Monitoring Techniques                  | IT's in Civil and Environmental Engineering                     |
| Chemical, Biological and Environmental Engineering                                 |                                                                 |
| Biological Engineering                                                             | Chemical Engineering                                            |
| Environmental Engineering                                                          | Chemicals and Materials                                         |
| Energy                                                                             | Multi-scale Modeling and Simulation                             |
| Electrical and Computer Engineering                                                |                                                                 |
| Power Electronics                                                                  | Electrical Power Systems                                        |
| Systems and Control                                                                | Communications and Networks                                     |
| Signal Processing                                                                  | Image Recognition                                               |
| Machine Learning                                                                   | Microelectronics                                                |
| Robotics                                                                           | Operations Research                                             |
| C Artificial Intelligence                                                          | Bio-engineering                                                 |
| Multimedia                                                                         | Real-Time Systems                                               |
| Other Topics in Electrical and Computer Engineering                                |                                                                 |
| Engineering Physics                                                                |                                                                 |
| C Actuators                                                                        | Micro and nanoelectromechanical systems (MEMS and NEM)          |
| Advanced metrology and scientific instruments                                      | Applied biophysics, medical physics and bio-inspired system:    |
| Computational physics and quantum computing                                        | Cryogenics                                                      |
| Device physics                                                                     | Dielectrics, ferroelectrics, and multiferroics                  |
| Electronics, electromagnetic technology and microwaves                             | Energy conversion and storage                                   |
| Geophysics and environmental physics                                               | Interdisciplinary physics                                       |
| C Lasers                                                                           | Magnetics and spintronics                                       |
| Microelectronics and microfluidics                                                 | Nanotechnology                                                  |
| Nuclear engineering                                                                | Nuclear magnetic resonance                                      |
| Nuclear physics, fusion and plasmas                                                | Optics, microscopy, imaging and spectroscopy                    |
| Organic electronics and photonics                                                  | Particle detection, detectors, sources, optics and acceleration |
| Photon detection, detectors and sources                                            | Photonics and Optoelectronics                                   |
| Physics teaching technologies                                                      | Semiconductors                                                  |
| Structural, mechanical, optical and thermodynamic properties of advanced materials | Superconductivity and superconducting electronics               |
| Surfaces and interfaces                                                            | Thermometry, thermal diffusivity and acoustics sensors          |
| Materials Science and Engineering                                                  |                                                                 |
| A general topic on Materials Science and Engineering                               |                                                                 |
| Mechanical Engineering                                                             |                                                                 |
| Friction and Tribology                                                             | Computational Mechanics                                         |
| U Fluids Mechanics                                                                 | Adhesive Joints                                                 |
| U Dynamic Analysis                                                                 | U Materials and Manufacturing Processes                         |
| Experimental Mechanics                                                             | Other topics in Mechanical Engineering                          |
| Occupational Safety and Health                                                     |                                                                 |
| U Ergonomics                                                                       | U Hygiene                                                       |
| U Health                                                                           | U Safety                                                        |
| Retining, Petrochemical and Chemical Engineering                                   |                                                                 |
| Sustainable Energy Systems                                                         |                                                                 |
| Smart Grid Environments                                                            | Urban Design and Communities                                    |
| Buildings and End-uses                                                             | Policy and Assessment                                           |
| Cleaner Energy Supply                                                              | ,                                                               |
| Transport Systems                                                                  |                                                                 |
|                                                                                    |                                                                 |
|                                                                                    |                                                                 |

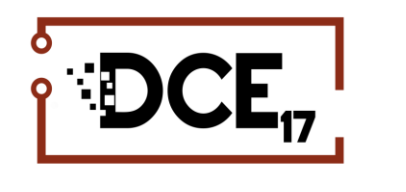

# 2<sup>nd</sup> DOCTORAL CONGRESS in ENGINEERING

8-9 JUNE 2017 · FEUP · PORTO · PORTUGAL

## 3. Finish your submission

Upload the document

#### Uploads

The following part of the submission form was added by DCE17. It has neither been checked nor endorsed by EasyChair

Paper. Upload your paper. The paper must be in PDF format (file extension .pdf) Choose File No file chosen

#### Ready?

If you filled out the form, press the 'Submit' button below. Do not press the button twice: uploading may take time!

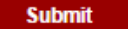